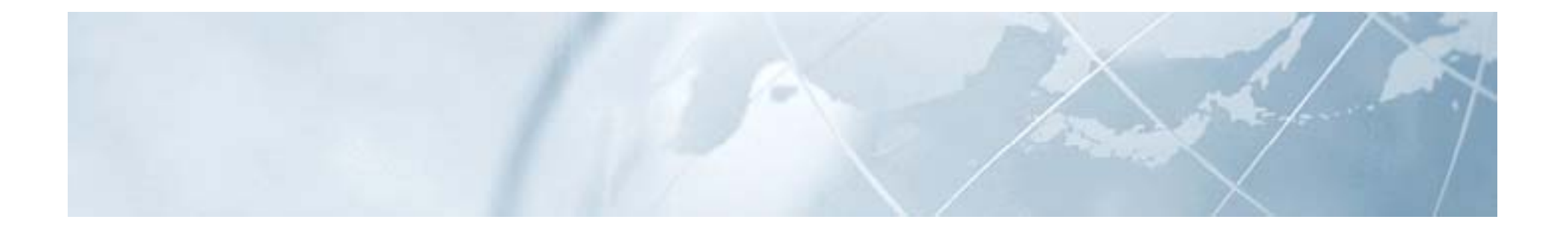

# ネットソリューション型デジタルタコグラフ **DTG5**

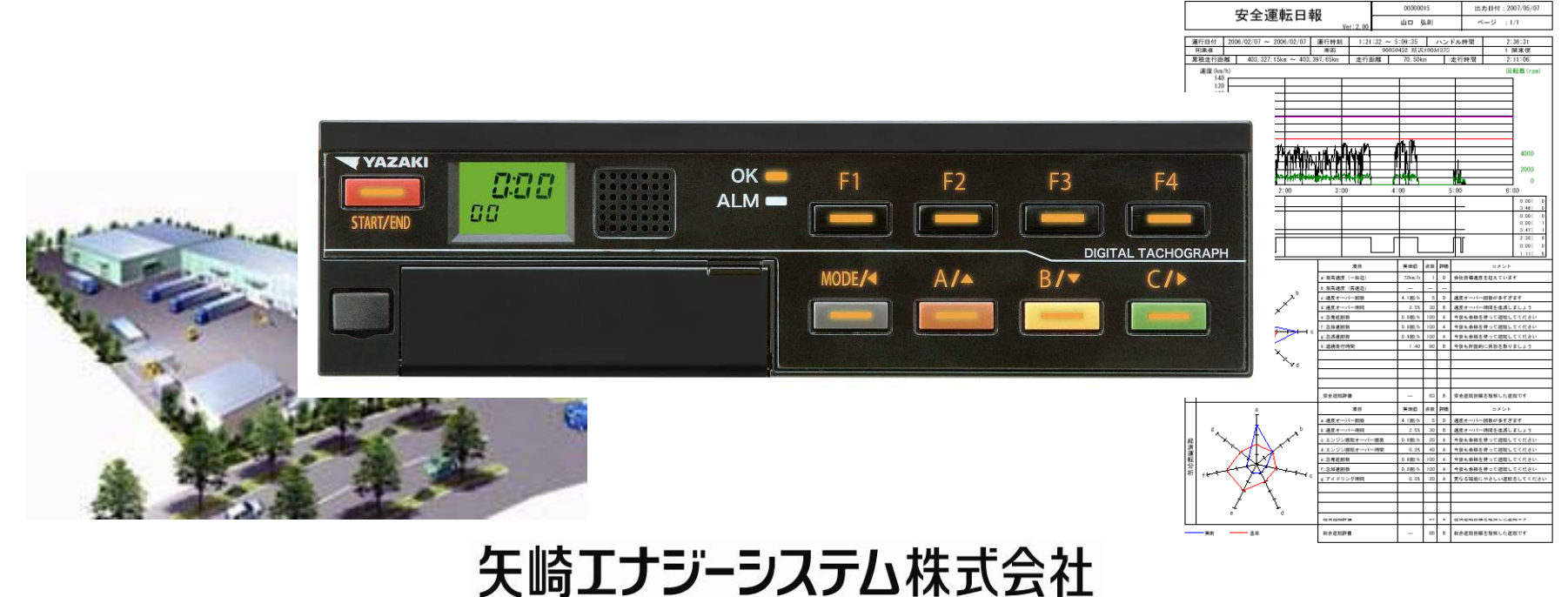

**YAZAKI** 

1

株式会社エクセリ(代理店届出番号C1909977) 東京都墨田区菊川3-17-2 アドン菊川ビル4F / 大阪府大阪市中央区久太郎町1-9-5 URL: https://www.exseli.com/

# 2. DTG5 特徵·仕様

特長

・通信による運行データの収集が可能

・利用料は安心の定額制(基本料・通信料・ソフト・地図・保守・更新含)

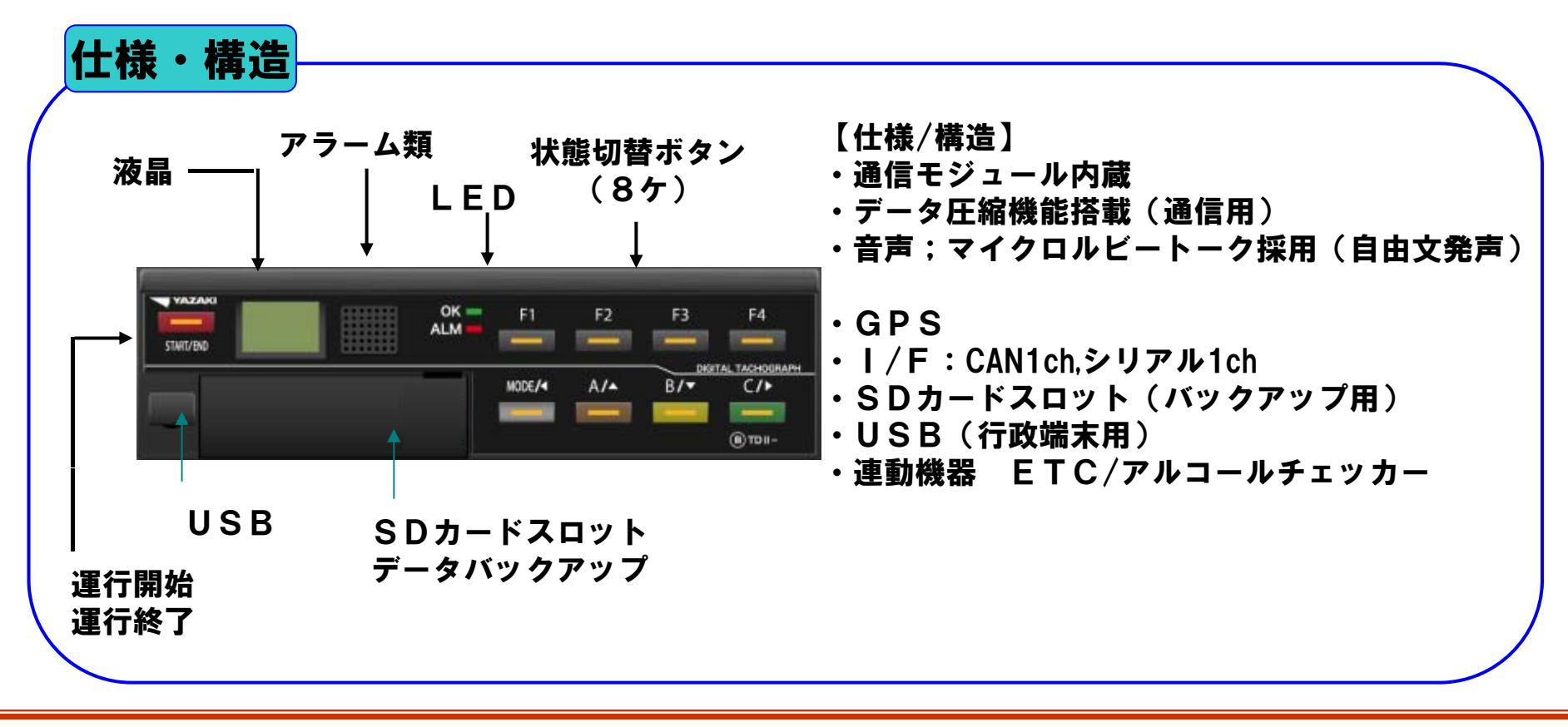

### 3. DTG5システム構成

### (1) 車載機器構成(イメージ)

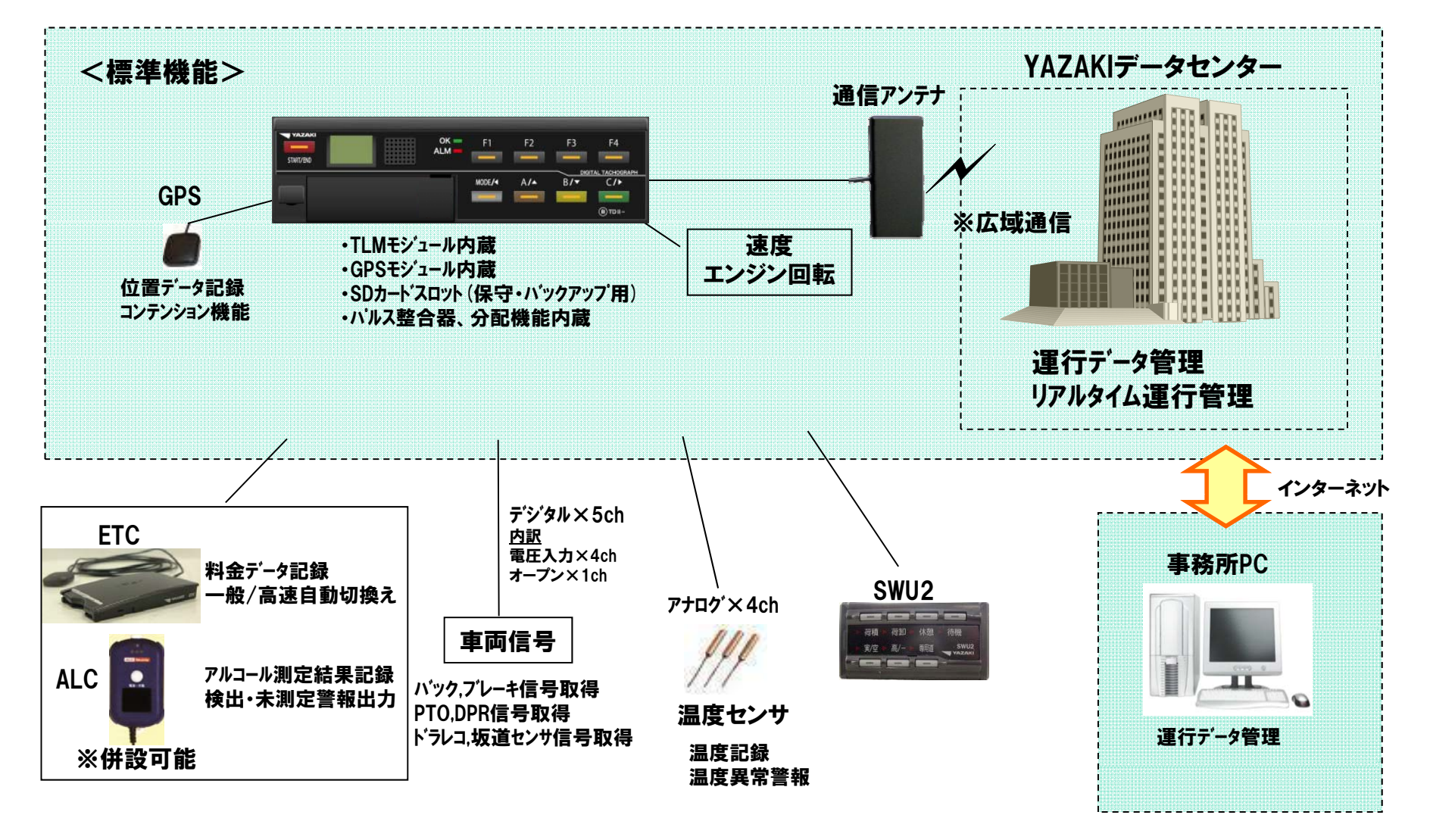

4. 各部の名称と働き

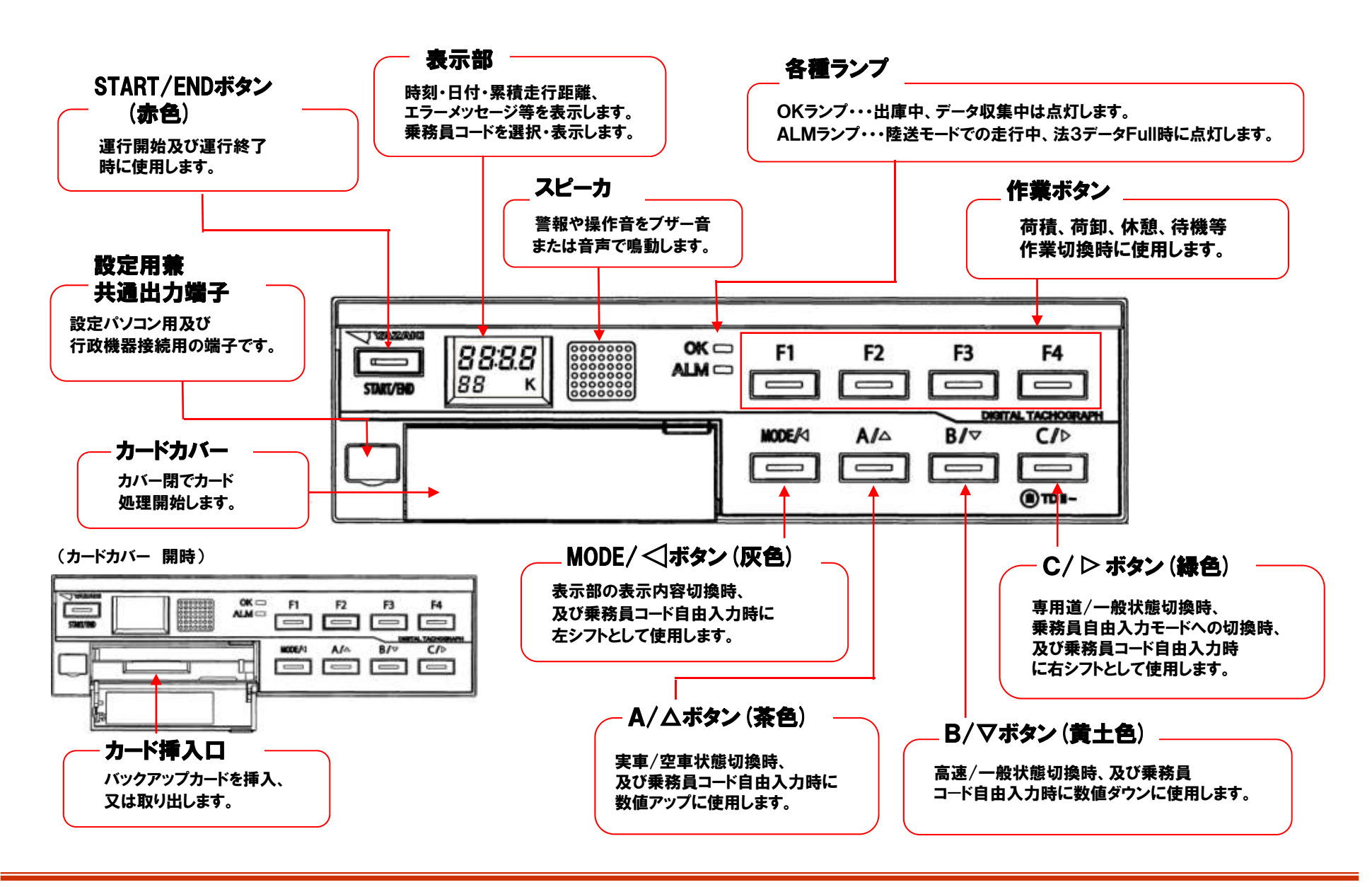

### 5. カードレス運用

●運用モードの種類

DTG5ではカードレスでの運用が可能になりました。 2種類のモードから運送会社様の利用形態に合わせて設定できます。

| No. | 項目                | 内容                                                                                                  |
|-----|-------------------|----------------------------------------------------------------------------------------------------|
| 1   | ノーマルモード           | 乗務員コード入力・出庫・入庫をボタン操作で行います。<br>※出庫中におけるIGN OFF中での記録が可能です。                                            |
|     |                   | 安全管理を重視されている運輸会社様に適しています                                                                            |
| 2   | ノン・オペレーション<br>モード | 出庫・入庫時にボタン操作は必要ありません。<br>IGN ON/OFFにて自動で記録を開始・終了します。<br>※日報出力時に事務所にて、乗務員コードまたは乗務員名を<br>入力する必要があります。 |
|     |                   | 簡単操作で、今までデジタコを使用していない運輸会社様<br>(例:アナタコユーザー)など、簡易な管理をしたいお客様に<br>適しています。                               |

# 6. 労働基準遵守機能の強化

①連続時間表示

本体表示部に連続走行時間の累積と、停止時間を1分単位でカウント表示します。

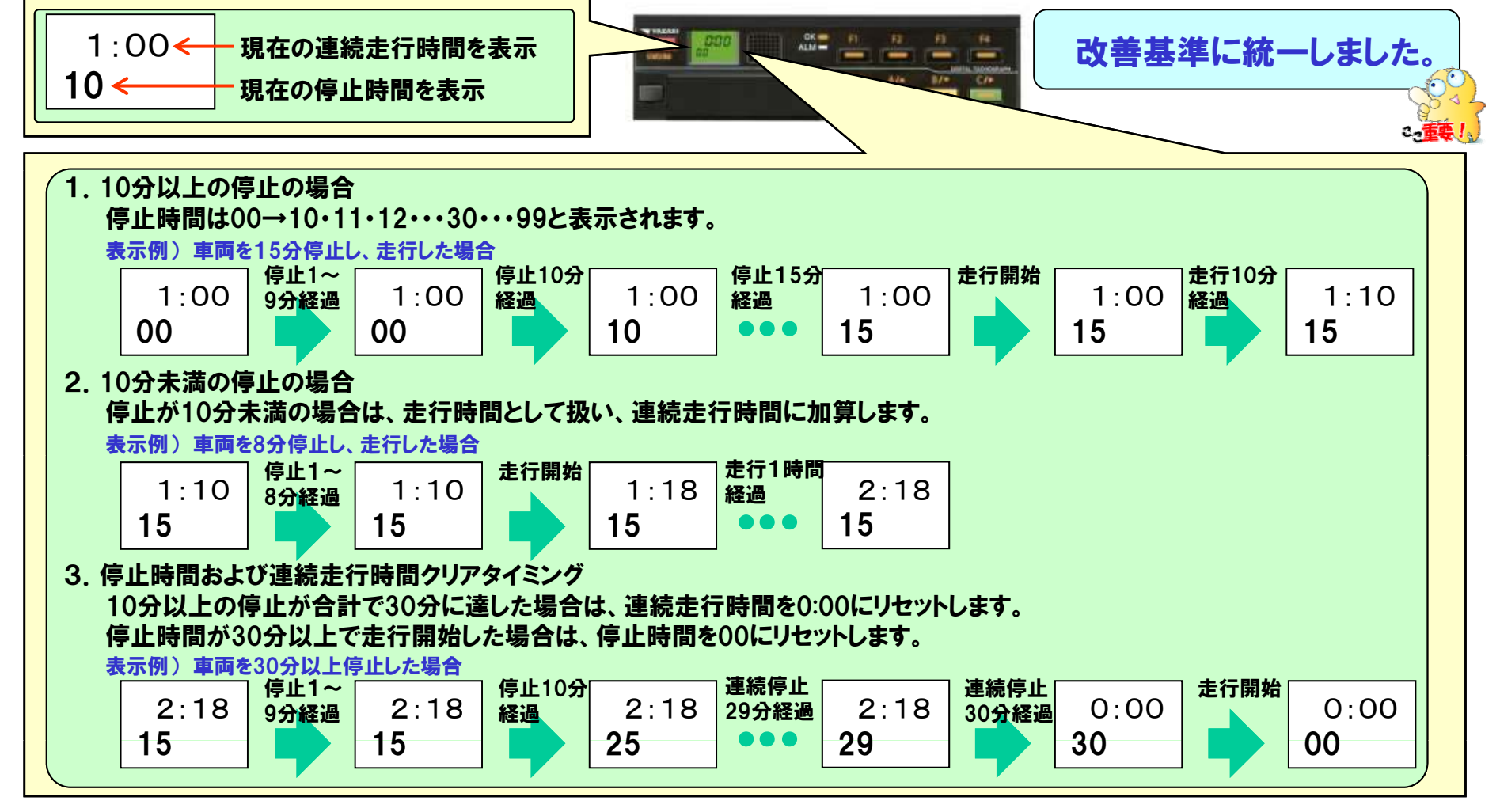

# 6. 労働基準遵守機能の強化

#### 2休憩カウントダウン表示

#### 本体表示部に休憩カウントダウンを表示します

休憩ボタン設定:「カウントダウン」表示または「カウントアップ(1運行内継続)」表示を行います。 作業ボタン設定:作業時間の「カウントアップ(開始~終了)」表示を行います

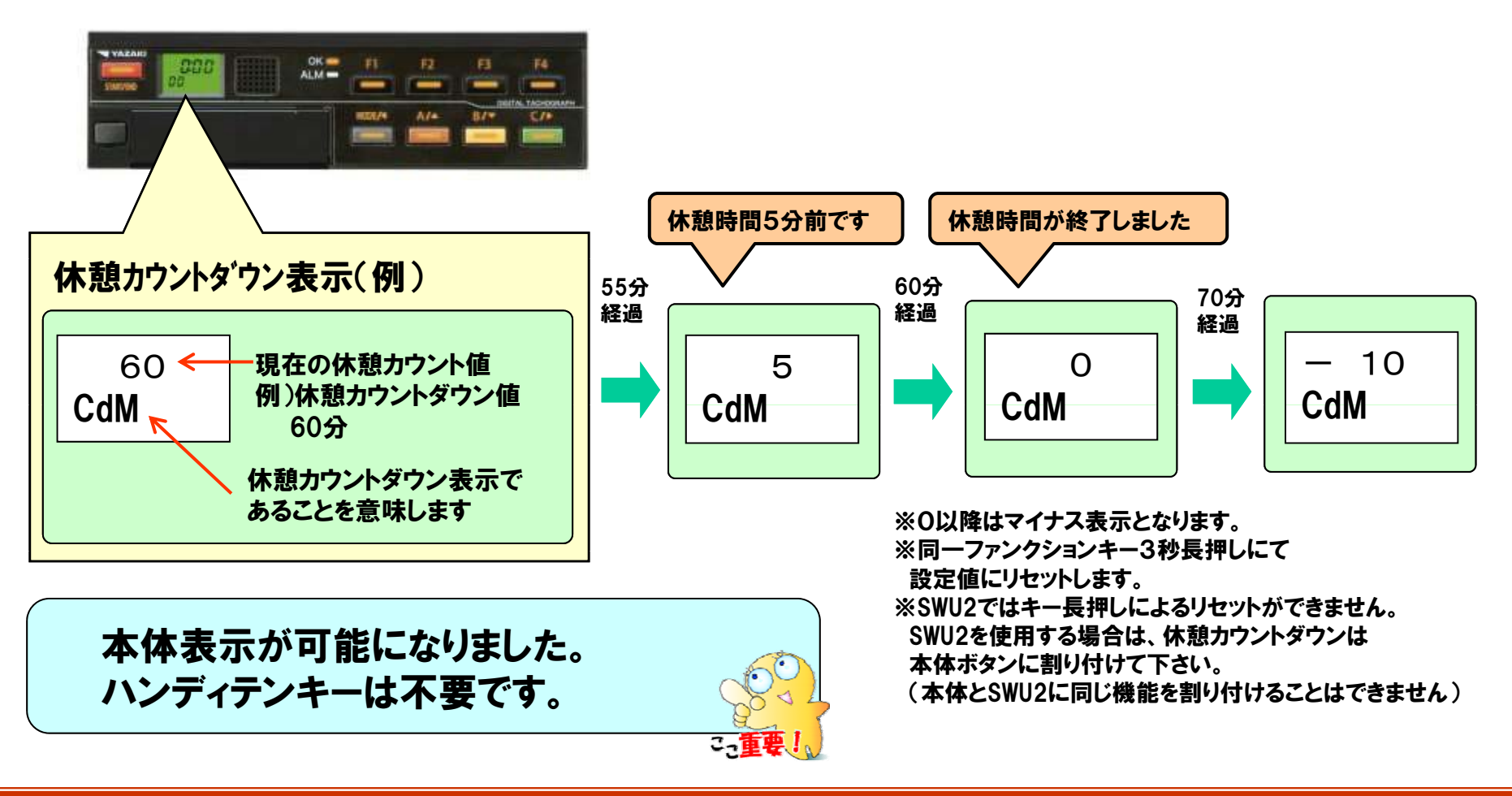

### 7. スイッチュニット(SWU2)

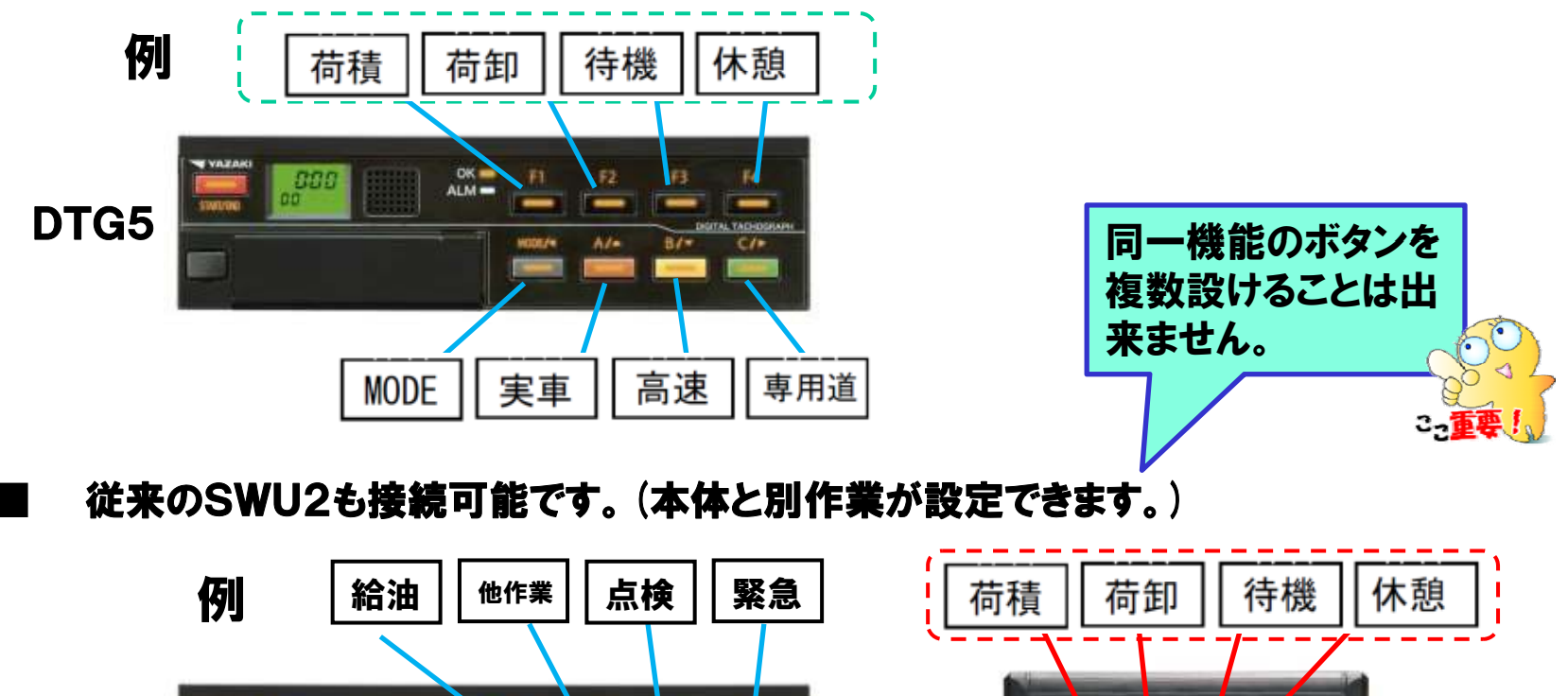

IDTG5は、本体へSWU機能(作業ボタン)を内蔵しました。

例 給油 他作業 点検 緊急 荷積 荷印 待機 休憩 DTG5 MDE 実車 高速 専用道 71-1- 洗車 構内

8. 仮入庫/強制入庫

■事務所から車両に入庫要求をすることで、車両が出先であっても、 事務所への帰庫前に、日報作成することが出来ます。

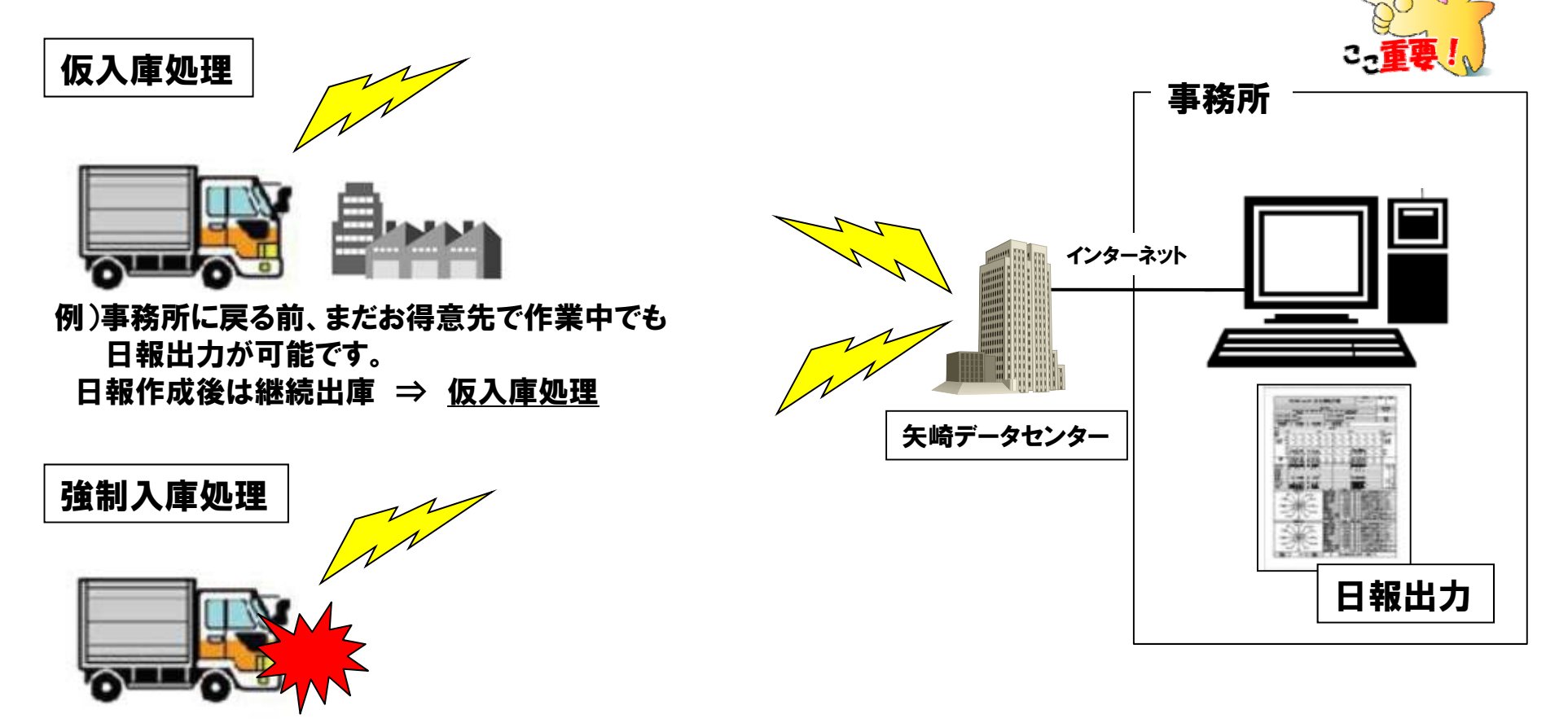

例) 車両トラブル等により、継続出庫が不可能 ⇒ 強制入庫処理

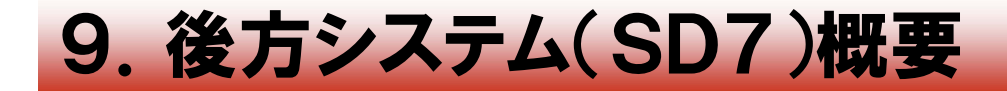

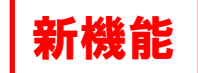

#### 1 動態管理画面

既存のシステムとメニュー構成を一新し、車両の状態が一目で分かるようになります。 車両をクリックすると、より詳細な車両情報を表示する事が出来ます。 緊急情報発生時には異常情報の表示以外に音声による読み上げも行い、管理者にいち早く異常を通知します。

また従来の動態管理で行われているリスト表示で、データを表示する事も可能です。

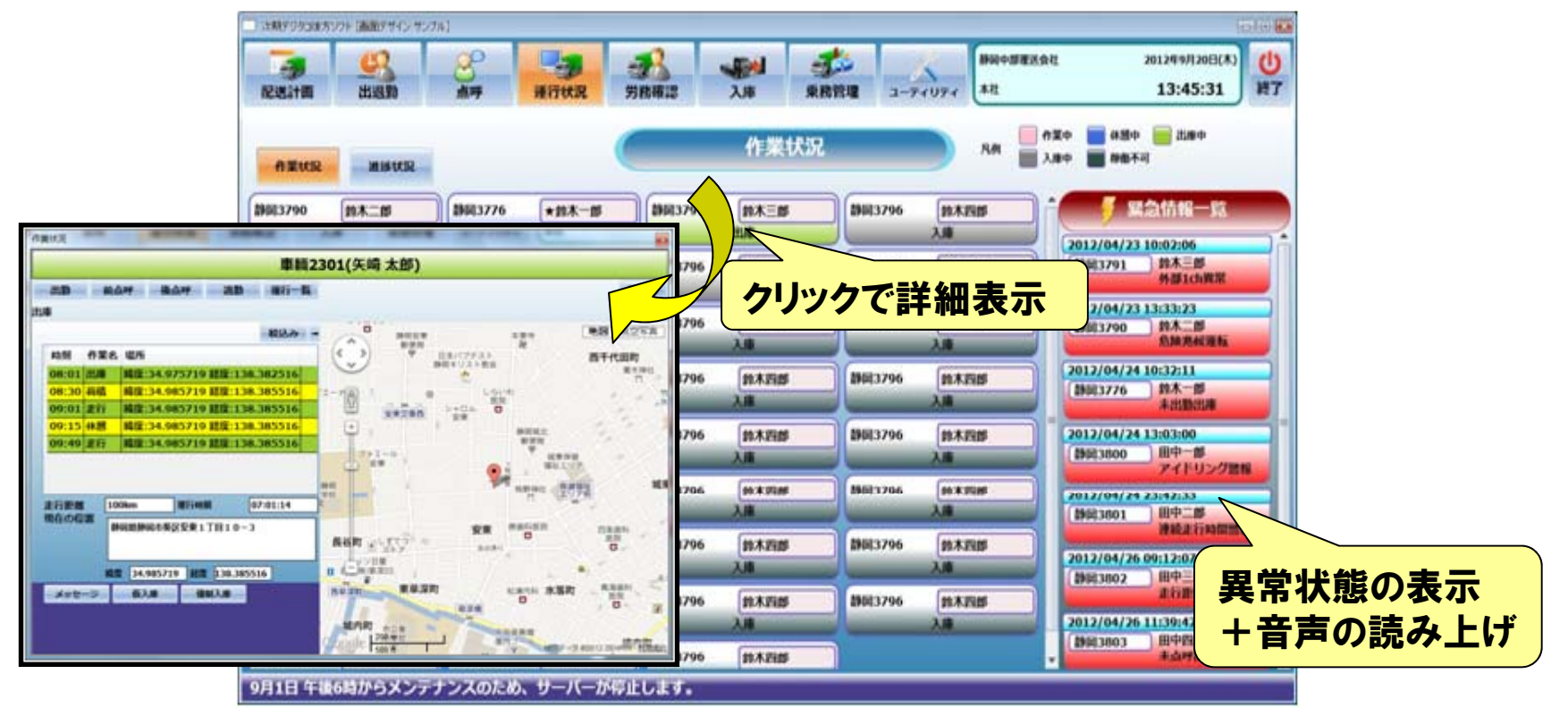

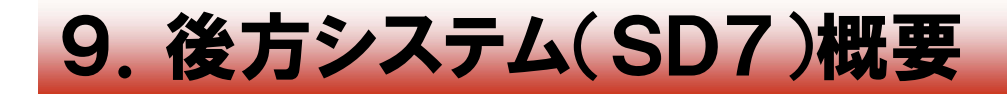

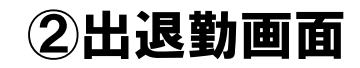

乗務員を出勤状態と退勤状態で分けて表示を行い、出退勤状態が一目で分かるようになります。 配送計画を作成した場合、出庫時刻順にソートされ、優先的に上部に配置されます。 また出庫予定が近づいた場合、警告する色で表現し管理者に注意を促します。

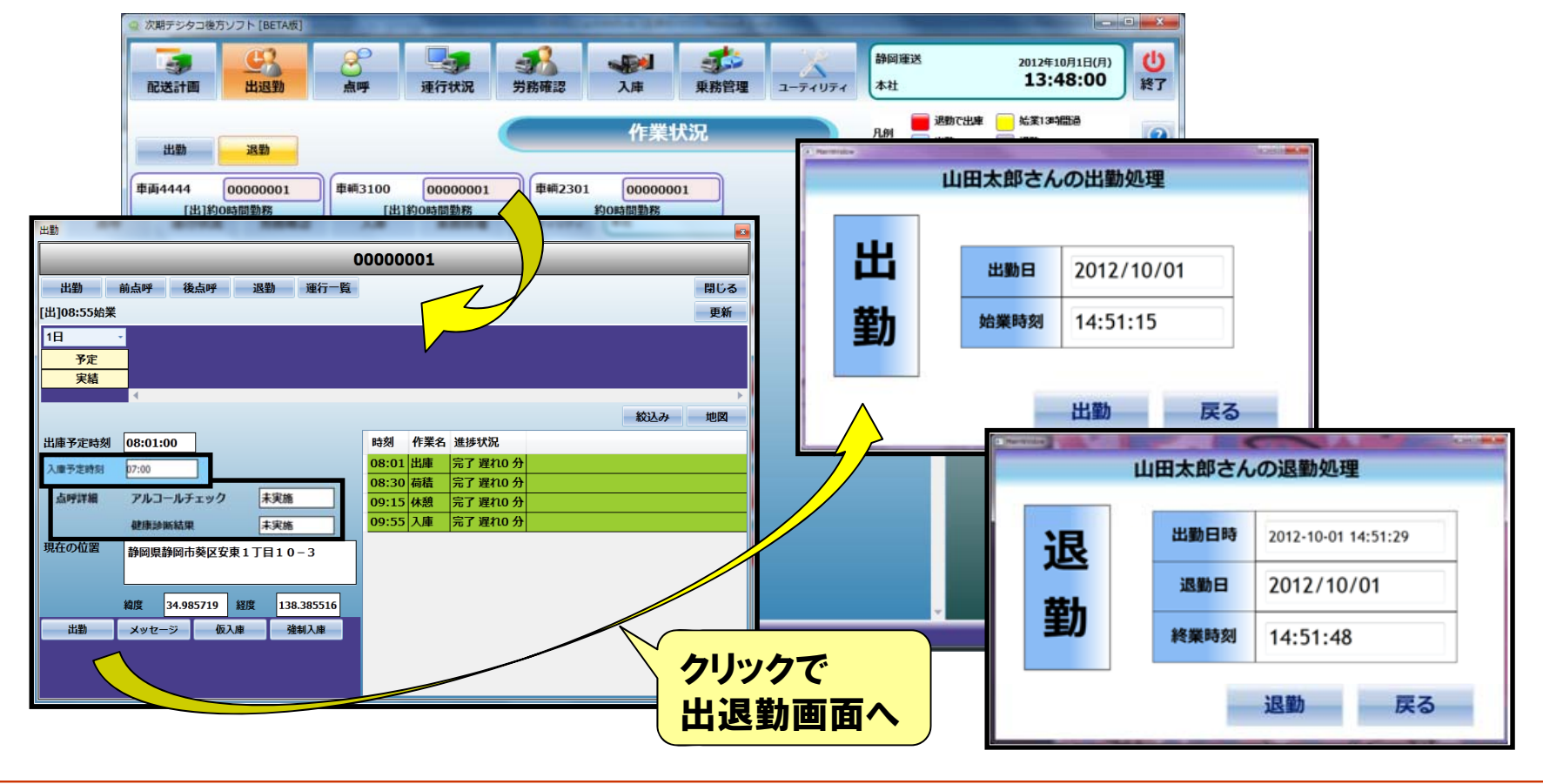

**YAZAKI** 

新機能

株式会社エクセリ(代理店届出番号C1909977) 東京都墨田区菊川3-17-2 アドン菊川ビル4F / 大阪府大阪市中央区久太郎町1-9-5 URL : https : //www.exseli.com/

9. 後方システム(SD7)概要

#### 新機能

#### ③配車計画作成画面

配送計画を作成する事で、車両の予実管理を可能にします。 配送計画の作成は作業エリアの名称フィールドをドラッグ&ドロップする事で簡単に作成する事が出来ます。 また作業に対象マスタを紐付ける事により、詳細な作業場所等の情報の登録等の手間を省く事が出来ます。 一度作成した計画はお気に入りに登録でき、同様の計画の再利用を簡単に行う事が出来ます。

| 次期デジタコ後方ソフト [BETA版]    |                                         |                                     |                  |            |                                   |              |
|------------------------|-----------------------------------------|-------------------------------------|------------------|------------|-----------------------------------|--------------|
| <b>正法計画</b> 出退勤        | 会 · · · · · · · · · · · · · · · · · · · | 入庫 東務管理                             | -74074           | 静间垂送<br>本社 | 2012年9月25日(火) (U)<br>11:03:44 終了  |              |
| 2012年9月25日(火)~》        | 114 - 🗶 18                              | 未計画車両 20車員                          | i 未計画乗組<br>9月26日 | 清 6東務員     | · 建行指示者 ()                        |              |
| 車網2301                 | 13:00 15:00 17:00 19:00<br>矢崎太郎/矢崎科学    | 0 21:00 23:00                       | 01:00 03:        | 作業場所       | 全て<br>8%年入り                       |              |
| トラック<br>車輌3100<br>トラック | 2時間11分 2時間21分                           | 3時間6分 2<br>頃二郎/矢崎資源<br>1間56分 5時間34分 | am11/2           | 4          | 苛積み                               |              |
| 車両5301<br>トラック         | <u>矢崎</u><br>(1)35分 483間55分             |                                     | +                | 1          | y-h                               |              |
| 車両4444                 |                                         |                                     |                  | 大井川農協大富    | iza Î                             |              |
| <b>申画5555</b>          |                                         |                                     |                  | 大井川農協高労    | 12.A                              |              |
| 申询6666                 |                                         |                                     |                  | 大井川農協高洲    | 支店2                               |              |
| <b>泰</b> 逝7777         | ドラッグ&ドロッ                                | プで                                  |                  | 大井川開始      |                                   |              |
|                        | 作業朝い业です                                 |                                     |                  | 大邦 荷       | <b>諸を生配先マ</b>                     | スタに細付ける      |
| Ф #18888               | 「IF耒刮りヨ(フ                               |                                     |                  | 大井山        | 頁 こ 末日リノロ 、<br>  - L/ ) 65 畄   -: |              |
| 車両9999                 |                                         |                                     |                  | 尹          | により間早に                            | 計 細作 未 场 所 の |
| 車両0000                 |                                         |                                     |                  | **** 入     | 力が可能                              |              |
|                        |                                         | 1 1                                 |                  |            |                                   |              |
| 建行 荷積 荷卸               | 特殊 体质 荷田 他作果                            | 作業1 作業2 作                           | 13 単両コード順        |            | 予定時刻優先表示                          |              |
| 309 309                | 305) 605) 305) 305)                     | 305 305 3                           | (%)<br>未該当準両計量   | 制作成        |                                   |              |
| ーバーメンテナンス情報            | はありません                                  |                                     |                  |            |                                   |              |

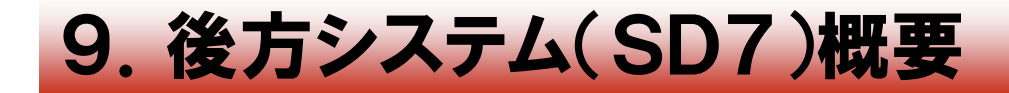

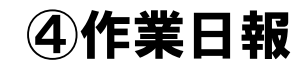

#### お客様にあった日報レイアウトを複数パターンの中から選択できます。 さらに運行の分割、結合を行う機能を搭載し、様々な運用形態に対応できます。

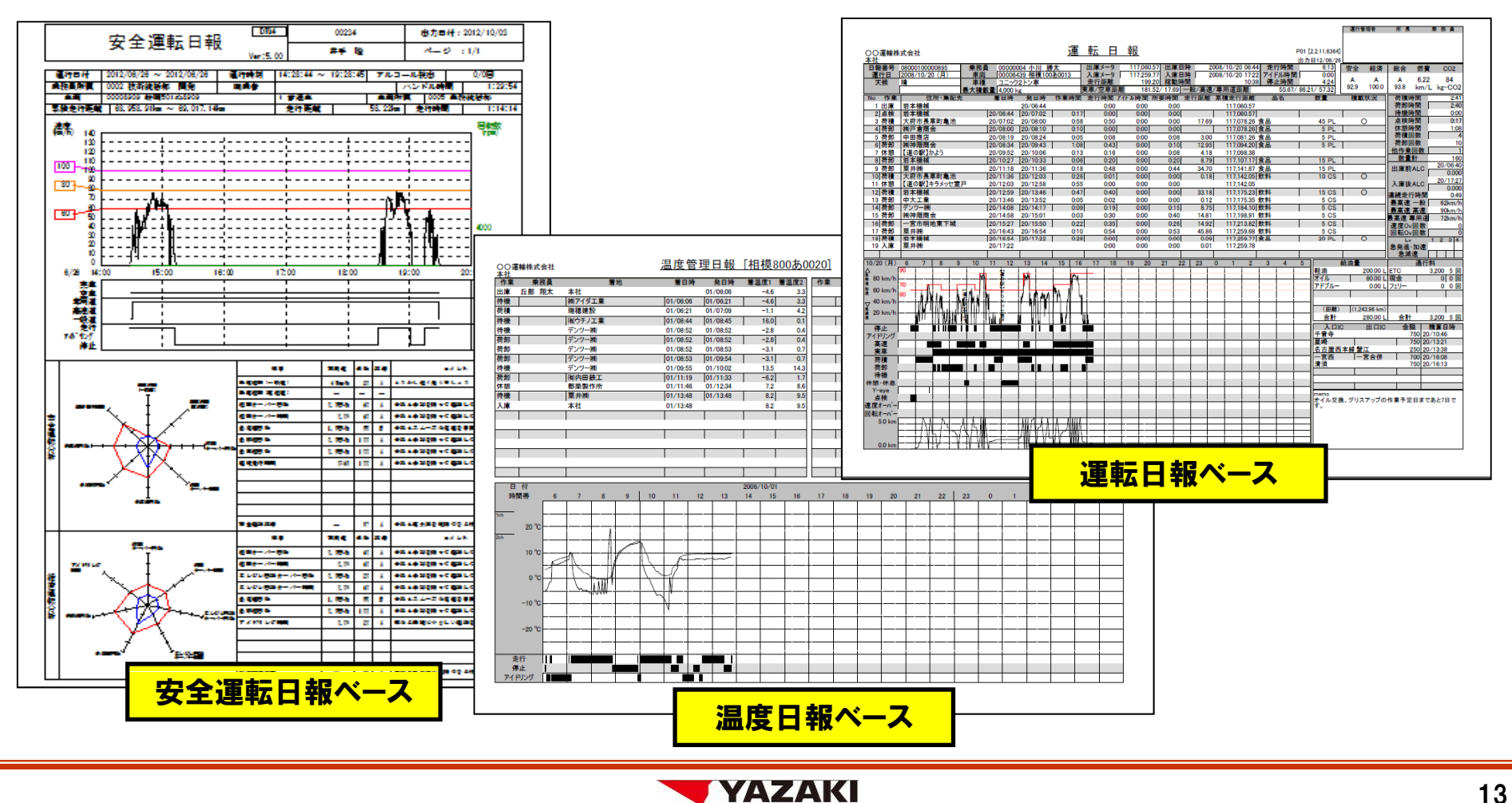

新機能

株式会社エクセリ(代理店届出番号C1909977) 東京都墨田区菊川3-17-2 アドン菊川ビル4F / 大阪府大阪市中央区久太郎町1-9-5 URL: https://www.exseli.com/

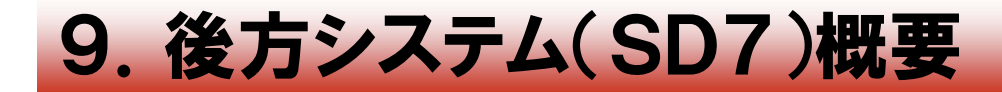

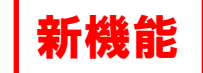

#### **⑤メンテナンスカレンダー**

メンテナンス登録画面から距離間隔を登録しておくと、 現在の平均走行距離からおおよその次回メンテナンス時期を算出してカレンダーに表示します。 また車検や保険契約などの予定も登録できカレンダーに表示します。

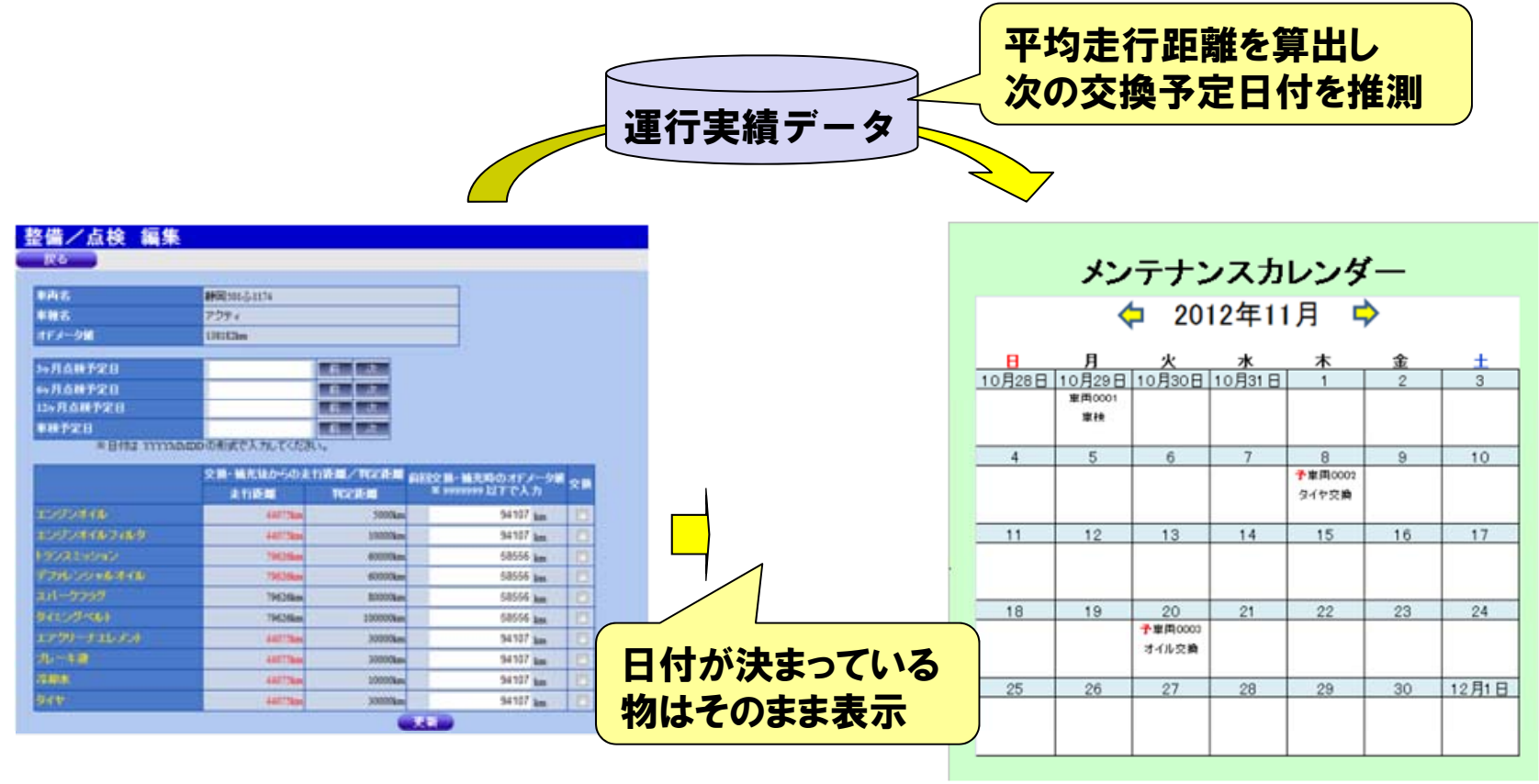